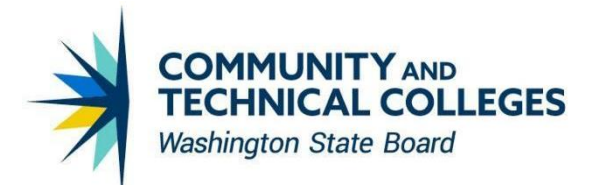

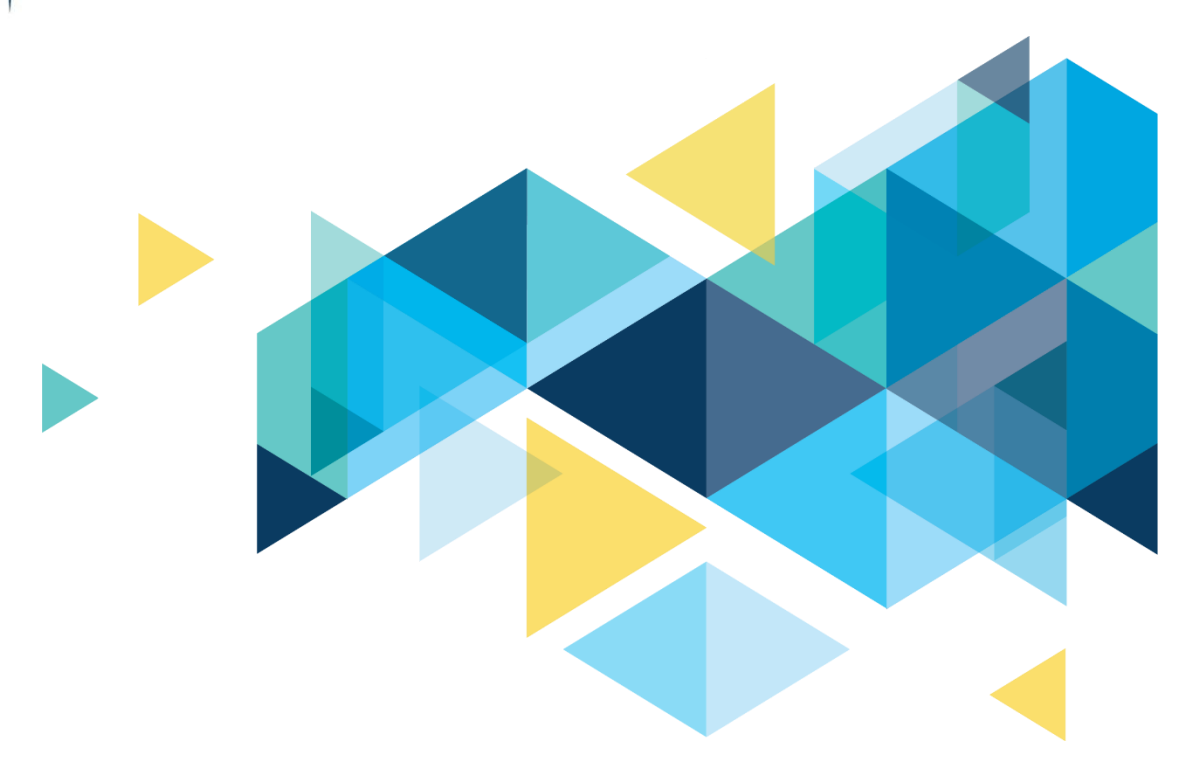

# **OctcLink**

## HighPoint Mobile HCX 23.2.0 Upgrade Overview

### CONTENTS

| Introduction                                                    | 3  |
|-----------------------------------------------------------------|----|
| Class Search Results for Classes with Multiple Meeting Patterns | 3  |
| My Profile - Biographical Information Tooltip                   | 4  |
| Class Search - Filter by Instructor First Name                  | 5  |
| Updated Format of Grades in the Degree Progress View            | 6  |
| Updated Label for Term Units in Grades Display                  | 7  |
| Grades PDF Report - New Fields Added                            | 7  |
| Grades Limited to Institution Selected                          | 8  |
| Planner - PDF Report is Now Available                           | 10 |
| Course List Feature Now Available                               | 10 |

### Introduction

The Image/Upgrade Overview Document is intended to provide ctcLink users with a summary of the changes that will be made in the system as a result of the HCX upgrade implementation. HighPoint releases multiple HCX updates for the CS pillar every year. Each update contains bug fixes and features that are important for HCX Mobile to work well and bring user experience and accessibility improvements forward.

### **Class Search Results for Classes with Multiple Meeting Patterns**

The student view of search results for classes with multiple meeting patterns is updated. The expanded class details will now display a Multiple Meeting Pattern grid with information for each pattern.

| South Puget Sound  | ESL Level III (High B    | eginning)   ESL 63                                                                                                    |                            |                                                  |
|--------------------|--------------------------|----------------------------------------------------------------------------------------------------|----------------------------|--------------------------------------------------|
| ↑ Dashboard        | SECTION                  | DAYS START END ROOM DA                                                                                                    | TES INSTRUCTOR             | UNITS STATUS INSTRUCTION MODE                    |
| C Schedule         | ✓ LC1-LEC (12209) □      | TuTh 9:10 am 11:05 am L01-157 09<br>                                                                                                    | /25 - 12/06<br>/25 - 12/06 | 10 0 22/25 Hybrid                                |
| Class Information  | INFORMATION              |                                                                                                    | DETAILS                    |                                                  |
| Class Search 🗸     | Class Number:            | 12209                                                                                                    | Instructor:                | Sada Wiles, Salar Wiles                          |
| Browse Classes     | Career:                  | Undergraduate                                                                                                    | Dates:                     | 09/25/2023 - 12/06/2023, 09/25/2023 - 12/06/2023 |
| Course Catalog     | Session:<br>Units:       | Dynamic Dated                                                                                                    | Meets:                     | We 9:10am - 10:00am, TuTh 9:10am - 11:05am       |
| Inrollment V       | Grading:<br>Description: | BEdA<br>Presents an integrated approach to reading, writing,                                                                                                    | Room:<br>Topic:            | L01-157, L01-157<br>Arranged, Arranged           |
| Academics 🗸        |                          | listening, and speaking for non-native speakers of<br>English at the high-beginning level. Develops English<br>language skills within the context of college and career | Location:<br>Components:   | Lacey Campus<br>Lecture Required                 |
| Financials V       |                          | readiness. Concurrent enrollment in ESL 003 required.<br>Prerequisite: English as a Second Language (ESL)                                                               |                            |                                                  |
| Admissions 🗸       |                          | placement test score into Level 3 and 'S' or 'P' in ESL<br>060, or 'S' in ESL 062. ESL 060 may be waived by BEdA                                                        |                            |                                                  |
| i My Information V | Add Consent:             | transition specialist.<br>Instructor Consent Required                                                                                                    |                            |                                                  |
| · ·                | TEXTBOOKS                |                                                                                                    | AVAILABILITY               |                                                  |

#### Image: Search Results for a Class with Multiple Meeting Patterns before the Update

#### Image: Search Results for a Class with Multiple Meeting Patterns after the Update

Note - the order in which meeting patterns display between the top level and expanded details may not be consistent. This has been reported to HighPoint.

| Sout     | h Puget Sound     | = | ESL Level III (High E               | Beginnir                                                                                                    | <b>ig)</b>   ESL 63                       |                                |                               |      |               |               |             |         |               |      | ^ |
|----------|-------------------|---|-------------------------------------|----------------------------------------------------------------------------------------------------|-------------------------------------------|--------------------------------|-------------------------------|------|---------------|---------------|-------------|---------|---------------|------|---|
|          |                   |   | SECTION                             | DAYS                                                                                                    | START                                     | END                            | ROOM                          | DATI | ES            | INSTRUCTOR    | UNITS       | STATUS  | INSTRUCTION N | 10DE |   |
| <b>A</b> | Dashboard         |   |                                     |                                                                                                    |                                           |                                |                               |      |               |               |             |         |               |      |   |
| i m      | Schedule          |   | <ul> <li>LC1-LEC (12209)</li> </ul> | We                                                                                                    | 9:10 am                                   | 10:00 am                       | L01-157                       | 09/2 | 25 - 12/06    | States Wilson | 10          | 0 23/25 | Hybrid        | :    |   |
| _        |                   |   |                                     | TuTh                                                                                                    | 9:10 am                                   | 11:05 am                       | L01-157                       | 09/2 | 09/25 - 12/06 |               |             |         |               |      |   |
| 82       | Class Information | ^ | MULTIPLE MEETING                    | PATTERN                                                                                                    |                                           |                                |                               |      |               |               |             |         |               |      |   |
|          | Class Search      | ~ | DATES                               |                                                                                                    | INSTRUCTOR                                | D                              | AYS                           | STAR | т             | END           | ROOM        |         | TOPIC         |      |   |
|          | Browse Classes    |   | 09/25/2023 - 12/06/20               | 23                                                                                                    | Indu West                                 | т                              | uTh                           | 9:10 | AM            | 11:05AM       | L01-157     |         | Arranged      |      |   |
|          | Course Catalog    |   | 09/25/2023 - 12/06/20               | 23                                                                                                    | Institute William                         | V                              | le                            | 9:10 | AM            | 10:00AM       | L01-157     |         | Arranged      |      |   |
| ۲        | Enrollment        | ~ | INFORMATION                         |                                                                                                    |                                           |                                |                               | _    | DETAI         | LS            |             |         |               | _    |   |
|          | Academics         | ~ | Class Number:                       | 12209                                                                                                    | raduate                                   |                                |                               |      | Instru        | ction Mode:   | Hybrid      | DUE .   |               |      |   |
|          |                   | I | Session:                            | Dynam                                                                                                    | ic Dated                                  |                                |                               |      | Compo         | onents:       | Lecture Red | quired  |               |      |   |
| 8        | Financials        | ~ | Units:                              | 10 unit                                                                                                    | s                                         |                                |                               |      |               |               |             |         |               |      |   |
|          | Admissions        |   | Grading:                            | BEdA                                                                                                    |                                           |                                |                               |      |               |               |             |         |               |      |   |
|          | Autilissions      |   | Description:                        | Presen<br>listenin                                                                                                    | ts an integrated ap<br>g, and speaking fo | oproach to re<br>or non-native | ading, writing<br>speakers of |      |               |               |             |         |               |      |   |
| i        | My Information    | ~ |                                     | English                                                                                                    | at the high-begin                         | ning level. De                 | evelops Englis                | h    |               |               |             |         |               |      |   |
| JG       | Jamie Guitron     | ~ |                                     | language skills within the context of college and career<br>readiness. Concurrent enrollment in ESL 003 required.<br>Prerequisite: English as a Second Language (ESL)<br>electromet text ecces into Land 3 and <sup>(SL</sup> or <sup>(DL</sup> in ESL) |                                           |                                |                               |      |               |               |             |         | Ŷ             |      |   |

### **My Profile - Biographical Information Tooltip**

A tooltip was added to the Biographical Information section of My Profile. This mirrors the language used on the equivalent page in the ctcLink Student Homepage

#### Image: Tooltip Displays on the Biographical Information Page

| BELLEVUE<br>C O L L E G E       |   | Biographical | Information                                    |                                                             |              |                                                                                                    |  |  |
|---------------------------------|---|--------------|------------------------------------------------|-------------------------------------------------------------|--------------|----------------------------------------------------------------------------------------------------|--|--|
| E Class Information             | ~ |              | General Info                                   | Biographical Info                                           | Contact Info | Emergency Contacts                                                                                              |  |  |
| 🗢 Enrollment                    | ~ |              |                                                |                                                             |              |                                                                                                    |  |  |
| Academics                       | ~ |              | Names                                          |                                                             |              | Add Name 🗸                                                                                                    |  |  |
| Financials                      | ~ |              | Preferred Name:                                |                                                             |              |                                                                                                    |  |  |
| Admissions                      | ~ |              | Primary Name:                                  |                                                             |              |                                                                                                    |  |  |
| i My Information                | ~ |              | Biographical Informa                           | tion 🔹                                                      |              |                                                                                                    |  |  |
| My Profile                      | ^ |              | The primary pu                                 | rpose for collecting sexual                                 |              |                                                                                                    |  |  |
| General Information             |   |              | Date of orientation and is to ensure inc       | gender identity information<br>lusivity and success for all |              | 10,000,000                                                                                                    |  |  |
| <b>Biographical Information</b> | ~ |              | students in our<br>Gender a system goal, t     | system. It is imperative, and                               |              |                                                                                                    |  |  |
| Contact Info                    |   |              | students to be                                 | affirmed in their identity and                              |              |                                                                                                    |  |  |
| Emergency Contacts              |   |              | Gender harassment an                           | d discrimination. In addition,                              |              | The second second second second second second second second second second second second second second second se |  |  |
|                                 |   |              | this data will as<br>Sexual ( providing servio | sist local colleges in<br>ces and creating programs         |              | - /                                                                                                    |  |  |
|                                 | ~ |              | and curriculum<br>success within               | designed to support student<br>the LGBTQIA+ community.      |              |                                                                                                    |  |  |
|                                 |   |              |                                                |                                                             | 1            |                                                                                                    |  |  |

#### Image: Tooltip Text

| Date ofThe primary purpose for collecting sexual<br>orientation and gender identity information<br>is to ensure inclusivity and success for all<br>students in our system. It is imperative, andGendera system goal, to provide safe places for all<br>students to be affirmed in their identity and<br>learn in an environment free from<br>barassmont and discrimination. In addition |
|----------------------------------------------------------------------------------------------------|
| Students in our system. It is imperative, and<br>Gender a system goal, to provide safe places for all<br>students to be affirmed in their identity and<br>learn in an environment free from<br>barassmont and discrimination. In addition                                                                                                    |
| Gender learn in an environment free from                                                                                                    |
| harassment and discrimination. In addition,                                                                                                    |
| this data will assist local colleges in<br>Sexual (providing services and creating programs<br>and curriculum designed to support student<br>success within the LGBTOIA+ community.                                                                                                    |

### **Class Search - Filter by Instructor First Name**

A new class search filter option has been added allowing search results to be filtered by the instructor's first name.

#### Image: Class Search Results Filtered by Instructor First Name

| ≡        | Class Search                    |          |                 |            |               |         |              |    |                                |               |                     | \$ |
|----------|---------------------------------|----------|-----------------|------------|---------------|---------|--------------|----|--------------------------------|---------------|---------------------|----|
| <b>↑</b> | Select all the require          | d (*) se | earch criteria. |            |               |         |              |    |                                |               |                     |    |
| æ        | Term: *<br>SUMMER 2023          | ~        | Keyword         |            | Subject Begir | ns With | Catalog #    |    | Instructor Las                 | st Name       | Instruction Mode    | ~  |
|          | Location                        | ~        | Fewer Filter    | s <b>2</b> |               |         |              |    |                                |               |                     |    |
|          | Start Time                      | ~        | End Time        | ~          | Days          | ~       | Class Number |    | Course Attrib                  | ute 🗸         | Course Attribute V. | ~  |
| \$       | Units                           |          | Session         | ~          | Academic Or   | ganiz 🗸 | Acad Career  | ~  | Instructor First Na<br>Michael | ame:          | Subject             | ~  |
| •        | Show Open Cl                    | asses    | Only            |            |               |         |              |    |                                |               |                     |    |
| 8        | Search                          |          | Reset Filt      | ers        |               |         |              |    |                                |               |                     |    |
|          |                                 |          |                 |            |               |         |              |    |                                |               |                     |    |
| 0        | Criminal Investigation   CJ 223 |          |                 |            |               |         |              |    |                                |               |                     |    |
| 2        | SECTION                         |          | TOPIC           | SESSION    | DAYS S        | START E | ND ROOM      | IN | STRUCTOR                       | DATES         | STATUS              |    |
| ٠        | > BP1-LEC (2096                 | 4)       | -               | 1          |               |         | Online       | М  | ichael                         | 07/03 - 08/25 | 0 24/28             | :  |
| 4        |                                 |          |                 |            |               |         |              |    |                                |               |                     |    |

### Updated Format of Grades in the Degree Progress View

The formatting of grades in the Degree Progress page have been updated. Previously the grade was displayed with a red border and fill followed by the word "Graded". Now the grade is preceded by the word "Graded:" and is not highlighted in red.

#### **Image: Previous View of Grades in Degree Progress**

#### Degree Progress > ... > QUANTITATIVE REASONING REQUIREMENT

| COURSE 👻   | DESCRIPTION     | TERM        | UNITS | STATUS     |
|------------|-----------------|-------------|-------|------------|
| > MATH 224 | Vector Calculus | SUMMER 2019 | 5.00  | 3.6 Graded |

#### Image: New View of Grades in Degree Progress

#### Degree Progress > ... > QUANTITATIVE REASONING REQUIREMENT

| COURSE -   | DESCRIPTION     | TERM        | UNITS | STATUS      |
|------------|-----------------|-------------|-------|-------------|
| > MATH 224 | Vector Calculus | SUMMER 2019 | 5.00  | Graded: 3.6 |

### **Updated Label for Term Units in Grades Display**

On the Grades page, previously the Term Information displayed "Term Units Passed". This number only includes term units passed that will factor into the student's GPA. Now the label describes this accurately by stating "Term Units Passed for GPA".

#### Grades ~ SPRING 2023 **Term Information** 3.300 3.900 5 104 Good Academic Standing Term GPA Cum GPA Cum Total Units Term Units Passed Class List CLASS DESCRIPTION UNITS GRADING GRADE POINTS OFFICIAL ACCT& 201 S Principles of Accounting I 5 Satisfactory/Unsatisfactory 010L-LEC (25499) ECON& 201 Micro Economics [CCN] 5 Graded 16.500 B+ 01-LEC (25505)

#### Image: Previous View of Term Information under Grades

#### Image: New View of Term Information under Grades

#### Grades

| Term:<br>SPRING 2023              | ~                          |                         |                                |                        |  |  |  |  |  |  |  |
|-----------------------------------|----------------------------|-------------------------|--------------------------------|------------------------|--|--|--|--|--|--|--|
| Term Information                  |                            |                         |                                |                        |  |  |  |  |  |  |  |
| Good<br>Academic Standing         | <b>3.300</b><br>Term GPA   | <b>3.900</b><br>Cum GPA | 5<br>Term Units Passed for GPA | 104<br>Cum Total Units |  |  |  |  |  |  |  |
| Class List                        | DESCRIPTION                | UNITS GR                | ADING GRADE POINTS             | OFFICIAL               |  |  |  |  |  |  |  |
| > ACCT& 201<br>010L-LEC (25499) F | Principles of Accounting I | 5 Satisf                | actory/Unsatisfactory -        | S                      |  |  |  |  |  |  |  |
| > ECON& 201<br>01-LEC (25505)     | Micro Economics [CCN]      | 5 Gr                    | aded 16.500                    | B+                     |  |  |  |  |  |  |  |

### **Grades PDF Report - New Fields Added**

The pdf grade report now includes "Career" and "Term" in the header section.

#### Image: New View of Grades pdf Report Header, "Career" and "Term" have been Added

|                                        | TAC<br>com<br>CO | СО<br>м u<br>LL | MA<br>NITY<br>EGE |                        |          |
|----------------------------------------|------------------|-----------------|-------------------|------------------------|----------|
| Name:                                  |                  |                 |                   | Institution: Tacoma CC |          |
| Id:                                    |                  |                 |                   | Career: Undergraduate  |          |
| Retrieved at:                          | 2023-07-20       | 14:05:          | 51-07:00          | Term: SPRING 2023      |          |
| Term Info                              | rmation          |                 |                   |                        |          |
| Good                                   |                  |                 |                   | 3.300                  |          |
| Academic                               | Standing         |                 |                   | Term GPA               |          |
| 3.900                                  |                  |                 |                   | 5                      |          |
| Cum GPA                                |                  |                 |                   | Term Units Passed for  | GPA      |
| 104<br>Cum Total                       | Units            |                 |                   |                        |          |
| DESCRIPTION                            | CLASS            | UNITS           | GRADING           | GRADE POINTS           | OFFICIAL |
| Principles of<br>Accounting I<br>Micro | ACCT&            | 5.00            | Satisfacto        | ry/Unsatisfactory      | S        |
| Economics                              | ECON&            | 5.00            | Graded            | 16.5                   | B+       |

### **Grades Limited to Institution Selected**

Previously the Term dropdown under grades displayed a combination of term and institution - even if the institution was different from the one selected on the main menu. Now the dropdown is limited to terms at only the institution selected on the main menu.

### Image: Previous View of Term Dropdown in Grades (if student has attended multiple institutions, all colleges student has attended are available)

| PIER     | RCE COLLEGE                | ≡ | Grades                                                                     |                          |         |
|----------|----------------------------|---|----------------------------------------------------------------------------|--------------------------|---------|
| <b>↑</b> | Dashboard<br>Schedule      |   | Term:<br>SPRING 2023 > WA270<br>SPRING 2023 > WA110<br>SPRING 2023 > WA270 |                          |         |
| 82       | Class Information          | ~ | WINTER 2023 > WA110                                                        | 3 100                    | 3 350   |
| ٢        | Enrollment                 | ~ | WINTER 2023 > WA270<br>FALL 2022 > WA110                                   | Term GPA                 | Cum GPA |
| •        | Academics                  | ^ | SPRING 2021 > WA010                                                        |                          |         |
|          | Apply for/View Graduation  |   | WINTER 2021 > WA010                                                        | CRIPTION                 | UNITS   |
|          | View Unofficial Transcript |   | SPRING 2019 > WA130                                                        |                          |         |
|          | Grades                     | ~ | SPRING 2019 > WA010                                                        | neering Physics II (EMF) | 5       |
|          | Programs                   |   | WINTER 2019 > WA010                                                        |                          |         |
|          | Test Scores                |   | FALL 2018 > WA010                                                          | •                        |         |
|          | Degree Progress            |   |                                                                            |                          |         |
|          | Mbat If                    |   |                                                                            |                          |         |

Image: New View of Term Dropdown in Grades (only college selected on main menu is displayed)

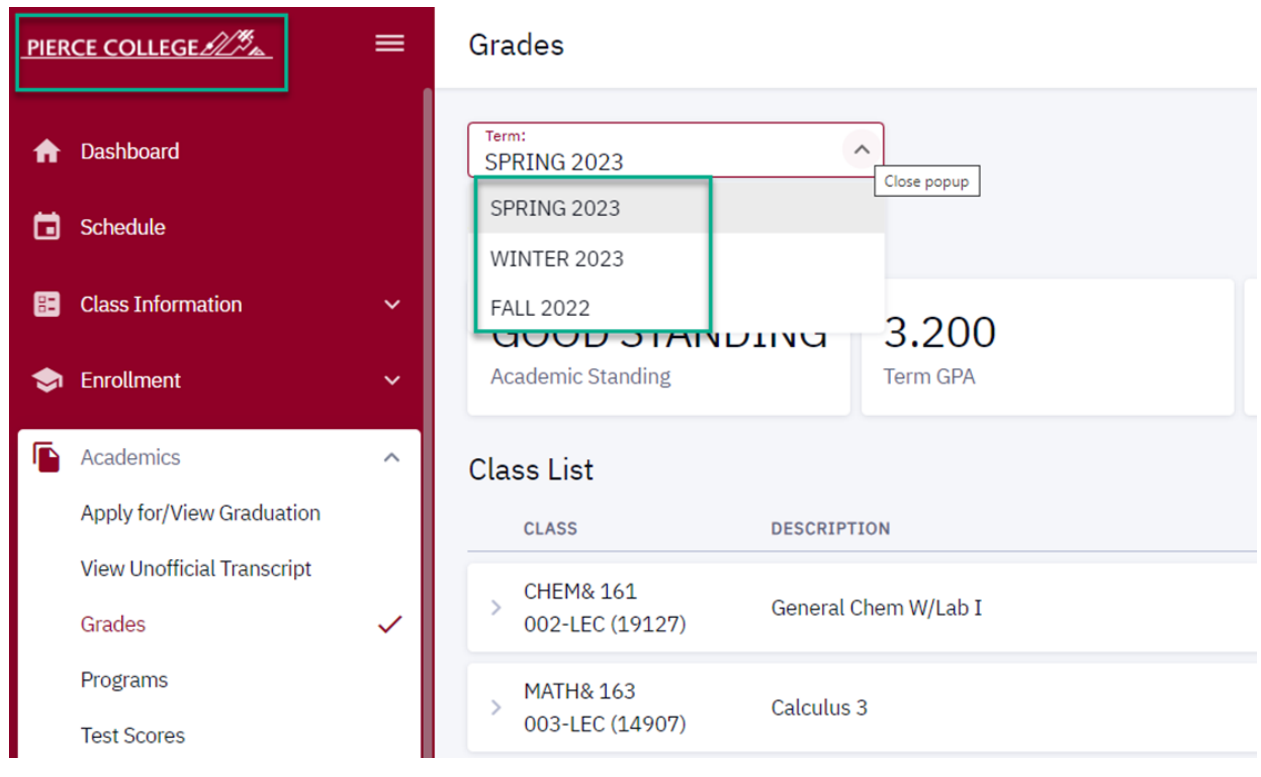

### **Planner - PDF Report is Now Available**

The Planner page now offers a pdf report display. Previously students had to use the ctcLink Student Homepage to view a pdf version of the planner advisement report.

| Ē | BELLEVUE<br>C O L L E G E | ≡ | Planner                          |                          |                   |            |                 | \$            |
|---|---------------------------|---|----------------------------------|--------------------------|-------------------|------------|-----------------|---------------|
| A | Dashboard                 |   | Career:<br>Undergraduate View PD | F                        |                   |            | Add To Cart     | Add Course    |
|   | Schedule                  |   |                                  |                          |                   | Select All | Delete Selected | Move Selected |
| = | Class Information         | ~ | <ul> <li>Unassigned</li> </ul>   |                          |                   |            |                 |               |
| - | Enrollment                | ^ |                                  |                          |                   |            |                 |               |
|   | Enrollment Dates          |   | COURSE                           | DESCRIPTION              | TYPICALLY OFFERED | PRE-REQ    | UNITS           |               |
|   | Planner<br>Shopping Cart  | ~ | > ACCT& 201                      | Principles Accounting I  |                   | Yes        | 5               | 0             |
|   | Drop Classes              |   | > ACCT& 202                      | Principles Accounting II |                   | Yes        | 5               |               |
|   | View Wait List            |   | > ART 101                        | Modern Arch & Design     | Full Year         | No         | 5               |               |

#### Image: New pdf Option to View the Planner Advisement Report

### **Course List Feature Now Available**

Students can view a course list from the current institution selected and sort with filters. Courses on the list will include: current enrollments (not yet graded), completed courses, transferred, and planned.

#### **Image: Course List Feature**

| (   | TACOMA<br>COMMUNITY<br>COLLEGE | =            | Course List |                            |             |       |          |             | \$ |
|-----|--------------------------------|--------------|-------------|----------------------------|-------------|-------|----------|-------------|----|
|     | Schedule                       |              |             |                            |             |       |          |             |    |
| =   | Class Information              | ~            | Status      | ✓ Grade ✓                  |             |       | Q Search |             |    |
|     | Enrollment                     | ~            | COURSE      | DESCRIPTION                | TERM        | GRADE | UNITS    | STATUS -    |    |
| ~   | Linourion                      |              |             |                            |             |       |          |             |    |
| F   | Academics                      | ^            | > ECON& 202 | Macro Economics [CCN]      | ] -         | -     | 5        | 🛅 Planned   |    |
|     | Apply for/View Graduation      | _            | MATHR 444   | Introduction to Statistics | SUMMER 2023 |       | 5        | In Progress |    |
|     | View Unofficial Transcript     |              | 2 MATTA 140 | Introduction to Statistics |             |       |          |             |    |
|     | Grades                         |              | > MATH& 148 | Business Calculus          | SUMMER 2023 | -     | 5        | In Progress |    |
|     | Programs                       |              |             |                            |             |       |          |             |    |
|     | Test Scores                    |              | > ACCT 101  | Practical Accounting I     | SPRING 2022 | А     | 5        | Taken       |    |
|     | Degree Progress                |              |             |                            |             |       |          |             |    |
| ١.  | What-If                        | _            | > ACCT& 201 | Principles of Accounting I | SPRING 2023 | S     | 5        | Taken       |    |
|     | Course List                    | $\checkmark$ |             |                            |             |       |          |             |    |
| Ľ , | Advisor Information            | _            | > BUS 102   | Customer Service           | FALL 2020   | А     | 2        | ✓ Taken     |    |

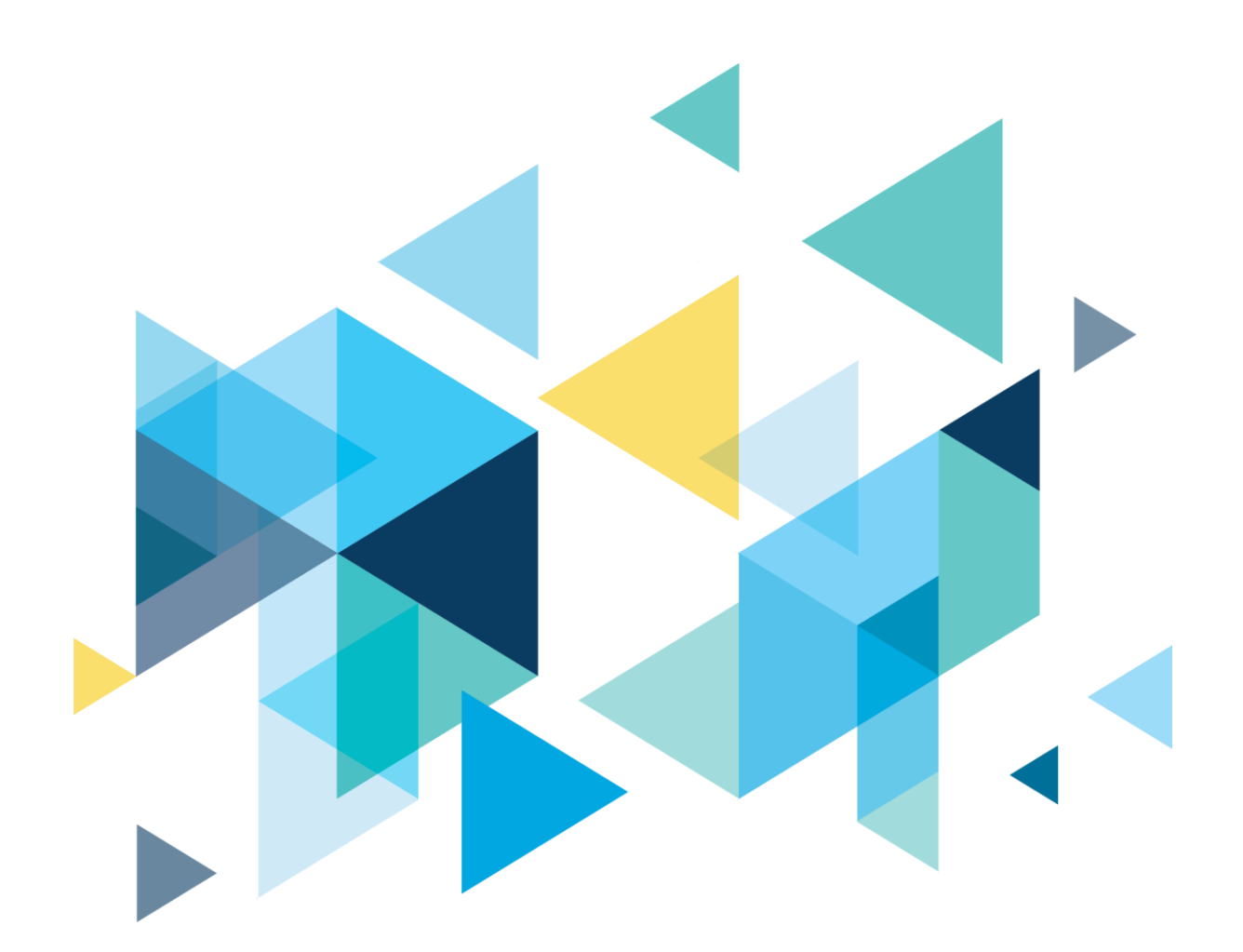

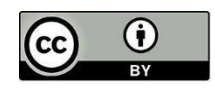

Content is licensed under a Creative Commons Attribution 4.0 International License, unless noted otherwise.

Washington State Board for Community and Technical Colleges